# **Define Zones for Local Elections to Add to Slate Cards** (Elections in Municipalities, City Wards, Local Districts, Special Districts)

## These instructions describe how to add down-ballot races to your Endorsements File Prototype that is pre-populated with "well-known" district elections and candidates.

**Introduction**: It is difficult to create slate cards that support local "down ballot" races because VAN does not have data that identifies municipal districts, city wards, community development districts, fire control districts, etc. These elections occur in locally defined 'districts' that may not align with precinct boundaries. County Supervisors of Elections (SOEs) use subdivisions of precincts called precinct-splits to more accurately define these districts.

In contrast to VAN, the Voter Analysis Tool (VAT) does have precinct-split data from the Division of Elections Voter Registration File to define the electoral districts in each county and match those districts with its voters. VAT can generate lists of voters in the defined districts to upload into VAN to use for canvassing activities beyond slate cards.

### **Preparation for Defining Districts and Zones in VAT**

Request a District Definition List and list of Announced Candidates from your county Supervisor of Elections.

Determine with county leadership which down-ballot elections and candidates to include on your slate cards.

#### Step 1. In VAT with Information from County SOE - Create District Definitions

Login to the VAT Home page (vat.flddc.org) and CLICK the "District Definitions" tool to request "The District List Report" for your county. VAT fills in three columns:

| А             | В               | С                     |
|---------------|-----------------|-----------------------|
| District Code | District Number | Precincts in District |

|   | Α   | В  | С                          | C |  |  |  |  |
|---|-----|----|----------------------------|---|--|--|--|--|
| 1 | CAP | 1  | 116                        |   |  |  |  |  |
| 2 | CDD | 23 | 301.2, 301.4, 301.5, 303.1 |   |  |  |  |  |
| 3 | CDD | 24 | 303.3                      |   |  |  |  |  |
| 4 | CDD | 25 | 302.4                      |   |  |  |  |  |
| 5 | CDD | 26 | 408.1                      |   |  |  |  |  |
| 6 | CDD | 27 | 305.1                      |   |  |  |  |  |
| 7 | CDD | 28 | 210.4                      |   |  |  |  |  |
| 8 | CDD | 29 | 314.3                      |   |  |  |  |  |
| 9 | CDD | 30 | 302.6, 305.2               |   |  |  |  |  |
|   |     |    |                            |   |  |  |  |  |

# Figure 1 VAT approximated District Definition List

Save, then ADD a column between B and C and label the 4 columns

| А             | В               | С              |        | D                     |
|---------------|-----------------|----------------|--------|-----------------------|
| District Code | District Number | SOE Definition | (Name) | Precincts in District |

To complete Column C, use the District Definition List from your local SOE to add meaningful district names in column C. Save the completed spreadsheet as a reference for you to copy and paste from when creating Zone Definitions in Step 2.

Note: The VAT District Definitions list only includes municipal and local districts. "Well-Known Districts" are already in VAT and are displayed in the Endorsement File Prototype. Well-Known Districts include: US Congressional and Senate districts, state house and senate districts, school board districts, and county commission districts.

Figure 2. District List Report from VAT with SOE Definitions added

| 1 | A             | В               | С                     | D                     | E |
|---|---------------|-----------------|-----------------------|-----------------------|---|
|   | District Code | District Number | SOE Definition        | Precincts in District |   |
|   | САР           | 1               | Captiva Erosion       | 116                   |   |
|   | CDD           | 24              | Bay Creek Comm Dist   | 303.3                 |   |
|   | CDD           | 25              | River Ridge Comm Dist | 302.4                 |   |
|   | CDD           | 26              | Herons Glen Rec Dist  | 408.1                 |   |
|   | CDD           | 27              | Brooks I CDD          | 305.1                 |   |
|   | CDD           | 28              | Heritage Palms CDD    | 210.4                 |   |
|   | CDD           | 29              | Stoneybrook CDD       | 314.3                 |   |

# Step 2. In VAT Using District Definitions - Create Zone Definitions

On the VAT HOME page, CLICK the "Manage Zone Definitions" tool. Use the District Definitions spreadsheet from Step 1 to copy and paste the SOE Definition (Name) and list of precincts (each separated by a comma) into the Zone definition dialogue box. Repeat for each district and SAVE each one. When finished you should see a list of the "local" zones you entered on the VAT Zone Maintenance page. These may be edited at any time. Figure 3. Dialogue Box to Enter Zone Definitions from your county District List

| )                                       | Voter Analysis Tools and Lists<br>Florida Data Directors Council                                                |              |
|-----------------------------------------|----------------------------------------------------------------------------------------------------|--------------|
|                                         | V<br>Zone Maintenance for Lee County                                                                            | Velcome: Sus |
| Zones are locally d<br>within a county. | efined lists of precincts that can be used to limit the scope of a report to a specific set precincts           |              |
| Precincts are enter<br>embedded spaces  | ed as a comma separated list of values. The list may contain multiple lines and may contain to aid readability. |              |
| Name:                                   | Captiva Erosion                                                                                                 | ]            |
| Description:                            | Beach Erosion Control District                                                                                  |              |
| Modified By:                            |                                                                                                    |              |
| Date:                                   |                                                                                                    |              |
| Precincts:                              | 116                                                                                                    |              |
|                                         | Save Changes Cancel/Reset Delete Current Zone                                                                   |              |

*Figure 4. Completed Zone Definition List for Upcoming Elections in your County* 

| 0                                                                                                    |                                                                                                    | Voter Analysis Tools and Lists Florida Data Directors Council                                                                                                    |                |
|----------------------------------------------------------------------------------------------------|----------------------------------------------------------------------------------------------------|----------------------------------------------------------------------------------------------------|----------------|
|                                                                                                    |                                                                                                    | Zone Maintenance for Lee County                                                                                                    | Welcome: Susar |
|                                                                                                    | Zones are locally de<br>within a county.<br>Precincts are enter<br>embedded spaces                                                                                                    | efined lists of precincts that can be used to limit the scope of a report to a specific set precincts<br>ed as a comma separated list of values. The list may contain multiple lines and may contain<br>to aid readability. |                |
| CDD 24 - Bi<br>CDD 25 - Ri<br>CDD 26 - Ri<br>CDD 27<br>CDD 28 - H<br>CDD 29<br>CDD 30<br>HSE 76<br>HSE 77<br>HSE 78<br>HSE 79<br>HSE 50 | ay Creek Comm Dist<br>ver Ridge Comm Dis<br>erons Glen Rec Dist<br>- Brooks I CDD<br>leritage Palms CDD<br>Stoneybrook CDD<br>- Stoneybrook CDD<br>- State House 76<br>- State House 77<br>- State House 78<br>- State House 80 |                                                                                                    |                |

## Step 3. Add Local Elections to the Endorsements File (EF)

Open your saved EF from "How to Create Slate Cards for Well-Known Districts." Add the down-ballot elections and candidates that your county wants to support on slate cards, using the title and Zone Name from the VAT Zone Management page and selecting the Ballot Order Display Code (BOC) from the tables that follow. The red font in the example below shows the local elections added to the pre-populated EF of well-known districts.

| Α      | В                    | С                | D                    | E                 | F             | G              | Н         | I                             | J     |
|--------|----------------------|------------------|----------------------|-------------------|---------------|----------------|-----------|-------------------------------|-------|
| BOC    | English Title        | Spanish Title    | <b>English Amend</b> | Spanish Amend     | Candidate 1   | Candidate 2    | DataField | Value                         | Style |
| Title  | Lee County Voter R   | Recomendaci      | ones para los vo     | tantes del conda  | ido de/Lee p  | ara las elecci | ónes gene | rales de 2024                 |       |
| Footer | Paid for by Democr   | This communi     | ication is not au    | thorized by any c | andidate or   | candidates' c  | ommittee. |                               |       |
|        |                      |                  |                      |                   |               |                |           |                               |       |
| PO1A   | President and Vice   | Presidente y     | Vicepresidente       |                   | Joseph R Bi   | Kamala D. H    | arris     |                               | Y     |
| PO1B   | United States Sena   | Senador de lo    | s Estados Unido      | S                 | Primary       |                |           |                               | Ν     |
| PO1C   | Representative in (  | Representant     | e en el Congres      | o Distrito 17     | Primary       |                | Congressi | 17                            | Ν     |
| PO1C   | Representative in (  | Representant     | e en el Congres      | o Distrito 19     | Kari L. Lerne | er             | Congressi | 19                            | Y     |
|        |                      |                  |                      |                   |               |                |           |                               |       |
| PO2G   | State Senator Distri | Senador Estat    | al Distrito 27       |                   | Phillip Ray ( | Carter         | Senate_D  | 27                            | Y     |
| PO2G   | State Senator Distri | Senador Estat    | al Distrito 33       |                   | Christopher   | Proia          | Senate_D  | 33                            | Y     |
| PO2H   | State Representation | Representant     | e Estatal Distrito   | o <b>7</b> 6      | Jim Blue      |                | House_Di  | 76                            | Y     |
| PO2H   | State Representati   | Representant     | e Estatal Distrito   | o 77              | Cornelius F   | owler          | House_Di  | 77                            | Y     |
| PO2H   | State Representation | Representant     | e Estatal Distrito   | o <b>7</b> 8      | Howard Sap    | р              | House_Di  | 78                            | Y     |
| PO2H   | State Representation | Representant     | e Estatal Distrito   | o <b>7</b> 9      | Denise McC    | leary          | House_Di  | 79                            | Y     |
| PO2H   | State Representation | Representant     | e Estatal Distrito   | 080               | Mitchel Sch   | layer          | House_Di  | 80                            | Y     |
|        |                      |                  |                      |                   |               |                |           |                               |       |
| PO3F   | School Board Super   | rintendent       |                      |                   | Victor Arias  |                |           |                               | Y     |
| PO3H   | Board of County Co   | Junta de Com     | isionados del Co     | ondado Distrito 5 | Kizzie Flow   | er             |           |                               | Y     |
|        |                      |                  |                      |                   |               |                |           |                               |       |
| NPO2C  | School Board Mem     | Miembro del      | Consejo Escolar      | Distrito 2        | Carol Frantz  |                | School_Bo | 2                             | Y     |
| NPO2C  | School Board Mem     | Miembro del      | Consejo Escolar      | Distrito 3        | Kaitlyn Scho  | oefell         | School_Bo | 3                             | Y     |
| NPO2C  | School Board Mem     | Miembro del      | Consejo Escolar      | Distrito 7        | Sheridan Ch   | lester         |           |                               | Y     |
| NPO1A  | Justice of the Supre | Magistrado de    | el Tribunal Supre    | emo               | Renatha Fra   | ncis           |           |                               | N     |
| NPO1A  | Justice of the Supre | Magistrado de    | el Tribunal Supre    | emo               | Meredith Sa   | ISSO           |           |                               | N     |
|        |                      |                  |                      |                   |               |                |           |                               |       |
| PM1    | No 1 Constitutional  | Num 1 Enmier     | Partisan School      | Enmienda a las (  |               |                |           |                               | Ν     |
| PM1    | No 2 Constitutional  | Num 2 Enmier     | Florida Right to     | Enmienda sobre    |               |                |           |                               | Ν     |
| PM1    | No 3 Constitutional  | Num 3 Enmier     | Marijuana Lega       | Iniciativa de leg |               |                |           |                               | Υ     |
| PM1    | No 4 Constitutional  | Num 4 Enmier     | Right to Abortio     | Iniciativa sobre  |               |                |           |                               | Υ     |
| PM1    | No 5 Constitutional  | Num 5 Enmier     | Annual Inflatio      | Ajuste anual por  |               |                |           |                               | Ν     |
| PM1    | No 6 Constitutional  | Num 6 Enmier     | Repeal of Publi      | Derogación de la  |               |                |           |                               | Ν     |
|        |                      |                  |                      |                   |               |                |           |                               |       |
| NPO3A  | Bonita Springs City  | Council          |                      |                   | Zachary Smi   | th             | Zone      | WRD 42 - Bonita Springs Dist  | Υ     |
| NPO3A  | City of Fort Myers,  | Ward 4           |                      |                   | Dr Cindy Bar  | nyai           | Zone      | WRD 84 - Ft Myers Dist 4      | Υ     |
| NPO3A  | Cape Coral Dist 4    |                  |                      |                   | Richard Carr  |                | Zone      | WRD 54 - Cape Coral Dist 4    | Υ     |
| NPO4C  | Lehigh Acres Munic   | ipal Services Ir | mprovement - S       | eat 1             | Julie Holling | gsworth        | Zone      | LAM 1 - Lehigh Acres Municipa | Y     |

**BOC** = Ballot Display Order Code that tells the program how to organize your slate card **English Title** = Name of the office based on the SOE District Definition List and VAT Zones **Candidate 1** = Name of candidate your DEC is endorsing

**Candidate 2** = running mate (Vice president or Lieutenant Governor)

**DataField** = add the word "Zone" for all local elections *except* leave blank if the election is county wide (see School Board Superintendent entry above)

Value = copy and paste the NAME of the VAT Zone associated with this election

**Style** = Y or N whether your DEC supports the candidate or not

The first table shows the ballot order for partisan elections; the second table for nonpartisan. Find the office that best describes the electoral race and select the Ballot Order Code to include on your Endorsements File in the first column (column A).

| Category<br>Desc | Sub-category                          | Group/Offices                 | Ballot Order<br>Code |           |
|------------------|---------------------------------------|-------------------------------|----------------------|-----------|
| Partisan         | Federal Offices                       |                               | PO1                  |           |
|                  |                                       | President/Vice President      | PO1A                 |           |
|                  |                                       | US Senate                     | PO1B                 |           |
|                  |                                       |                               |                      |           |
|                  |                                       | US House                      | PO1C                 | -         |
|                  | State Offices                         |                               | PO2                  |           |
|                  |                                       | Governor/Lt Governor          | PO2A                 | In VA FF  |
|                  |                                       | Attorney General              | PO2B                 | Prototype |
|                  |                                       | Chief Financial Officer       | PO2C                 |           |
|                  |                                       | State Attorney                | PO2D                 |           |
|                  |                                       | Commissioner of Agriculture   | PO2E                 |           |
|                  |                                       | Public Defender               | PO2F                 |           |
|                  |                                       | State Senator                 | PO2G                 |           |
|                  |                                       | State Representative          | PO2H                 |           |
|                  |                                       | Clerk of Circuit Court        | PO2I                 |           |
|                  | County Offices                        |                               | PO3                  |           |
|                  | · · · · · · · · · · · · · · · · · · · | County Mayor                  | PO3A                 |           |
|                  |                                       | Clerk of County Court         | PO3B                 |           |
|                  |                                       | Sherrif                       | PO3C                 |           |
|                  |                                       | Property Appraiser            | PO3D                 |           |
|                  |                                       | Tax Collector                 | PO3E                 |           |
|                  |                                       | Superintendent of Schools     | PO3F                 |           |
|                  |                                       | Supervisor of Elections       | PO3G                 |           |
|                  | (in VAT EF Prototype)                 | Board of County Commissioners | PO3H                 |           |
|                  |                                       | Other County Offices          | PO3J                 |           |
|                  | Municipal Offices                     |                               | PO4                  |           |
|                  |                                       | Mayor                         | PO4A                 |           |
|                  |                                       | City Council                  | PO4B                 |           |
|                  |                                       | Other                         | PO4C                 |           |
|                  | District/special district             |                               | PO5                  | ]         |
|                  | offices                               |                               |                      | ]         |
|                  |                                       | Multi-county                  | PO5A                 | ]         |
|                  |                                       | County                        | PO5B                 | ]         |
|                  |                                       | Municipal                     | PO5C                 |           |
|                  |                                       | Less than Municipal           | PO5D                 |           |

### **Ballot Order Code List for Partisan Elections**

| Category Desc   | Sub-category                      | Group/Offices                      | Ballot Order Code |
|-----------------|-----------------------------------|------------------------------------|-------------------|
| Non-Partisan    | State Offices                     |                                    | NPO1              |
|                 |                                   | Justice of the Supreme Court       | NPO1A             |
|                 |                                   | Judge District Court of Appeal     | NPO1B             |
|                 |                                   | Circuit Judge                      | NPO1C             |
|                 |                                   | Other State Offices                | NPO1D             |
|                 | County Offices                    |                                    | NPO2              |
|                 |                                   | County Judge                       | NPO2A             |
|                 |                                   | Non-partisan county office         | NPO2B             |
|                 | (in VAT EF Prototype)             | School Board Member                | NPO2C             |
|                 |                                   | Other Offices                      | NPO2D             |
|                 | Municipal office                  |                                    | NPO3              |
|                 |                                   | Mayor                              | NPO3A             |
|                 |                                   | City Council                       | NPO3B             |
|                 |                                   | Other                              | NPO3C             |
|                 |                                   |                                    |                   |
|                 | District and Special<br>Districts |                                    | NPO4              |
|                 |                                   | Multi-county                       | NPO4A             |
|                 |                                   | County                             | NPO4B             |
|                 |                                   | Municipal                          | NPO4C             |
|                 |                                   |                                    |                   |
|                 | Districts less than<br>Municipal  |                                    | NPO5              |
|                 |                                   | Community Council Area             | NPO5A             |
|                 |                                   | Community Development<br>District  | NPO5B             |
|                 |                                   | Other Districts                    | NPO5C             |
| Public Measures |                                   | Statewide constitutional amendment | PM1               |
|                 |                                   | County public measure              | PM2               |
|                 |                                   | Municipal public measure           | PM3               |
|                 |                                   | Special District public<br>measure | PM4               |

### **Examples:**

Your county SOE website can provide a list of all candidates. Validate affiliation if needed. Check with your DEC to identify which races and candidates should be included on your slate cards. Some examples from Lee County:

Information from DEC:

### Municipalities – City Council

City of Bonita Springs (non-partisan) Mayor–(Frederick) Rick Steinmeyer (R) District 2–(Jesus) Jesse Purdon (R) <u>Zachary Smith (D)</u> District 4–Chris Corrie (R) District 6–Fred Forbes (R)

| BOC   | English Title  | Candidate 1   | DataField | Value                          | Style |
|-------|----------------|---------------|-----------|--------------------------------|-------|
| NPO3B | Bonita Springs | Zachary Smith | Zone      | WRD 42 – Bonita Springs Dist 2 | Y     |
|       | City Council   |               |           |                                |       |

#### Non-Partisan Special Districts

#### \_Beach Road Golf Estates CDD (Precinct 313)

Seat 1–Joseph Grillo (NPA) Seat 2–Barry Kove (D)

Translates into the following entry in the Endorsements File:

| BOC   | English Title    | Candidate 1 | DataField | Value                      | Style |
|-------|------------------|-------------|-----------|----------------------------|-------|
| NPO5B | Beach Road Golf  | Barry Kove  | Zone      | CDD 45 - E Bonita Beach Rd | Y     |
|       | Estates - Seat 2 |             |           |                            |       |

Once your Endorsements File is complete, return to Step 3 of "Create Slate Cards for Well-Known Districts 2024."